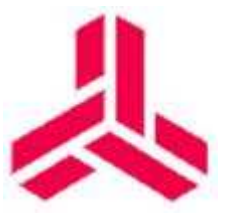

## **ORH VPN Installation**

Click <u>here</u> to begin the VPN installation.

## Click Run ( or Save File if Run is not an option )

| You have chosen to open            |           |        |
|------------------------------------|-----------|--------|
| 🛃 Nortel VPN Client.msi            |           |        |
| which is a: Windows Installer Pacl | kage      |        |
| from: (                            |           |        |
| Would you like to save this file?  |           |        |
|                                    | Save File | Cancel |

If you had to save the file , go to the file location and double click it

If prompted for "Open File - Security Warning", select Run

| Open File                                                                                                    | - Security Warning                                     | X                                                             |  |  |  |
|----------------------------------------------------------------------------------------------------|--------------------------------------------------------|---------------------------------------------------------------|--|--|--|
| <b>Do you</b>                                                                                                    | u want to run this file                                | e?                                                            |  |  |  |
| 12                                                                                                    | Name:rs\<br>Publisher: <u>Nortel M</u><br>Type: Window | \Nortel VPN Client(2).msi<br>Networks<br>vs Installer Package |  |  |  |
|                                                                                                    | From: C:\Users                                         | Nortel VPN Clien Run Cancel                                   |  |  |  |
| 🔽 Alwa                                                                                                    | ays ask before opening t                               | his file                                                      |  |  |  |
| While files from the Internet can be useful, this file type can<br>potentially harm your computer. Only run software from publishers<br>you trust. <u>What's the risk?</u> |                                                        |                                                               |  |  |  |

On the Welcome Screen, select Next

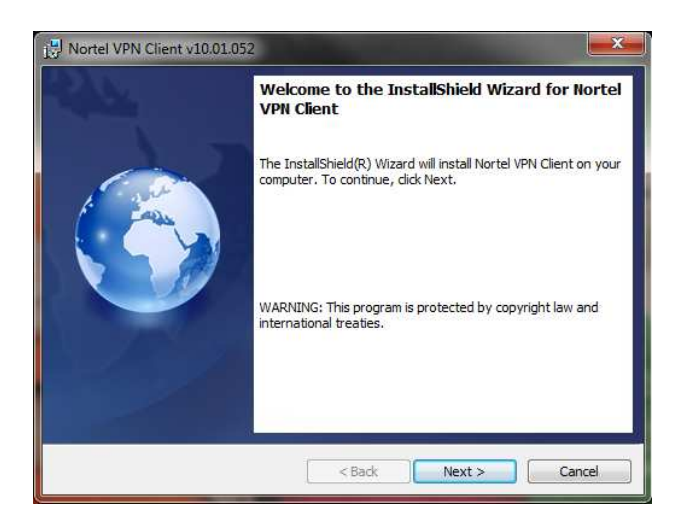

On the License Agreement Screen, select "I accept the terms in the license agreement", then Next

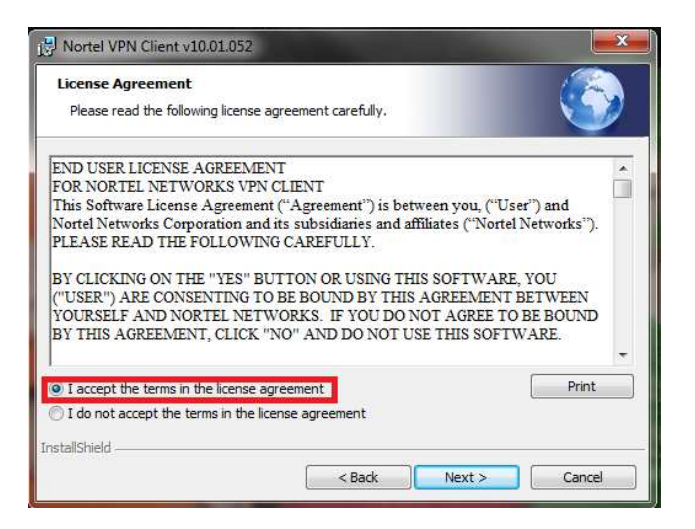

On the Custom Setup Screen, select Next

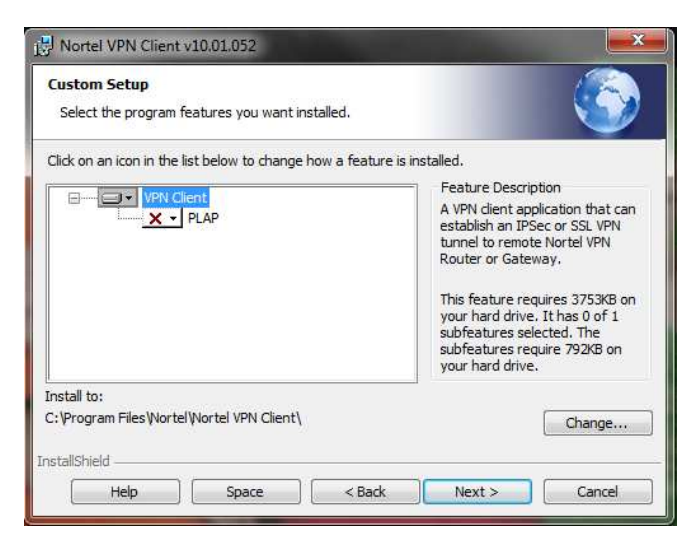

On the Ready to Install Screen, select Install

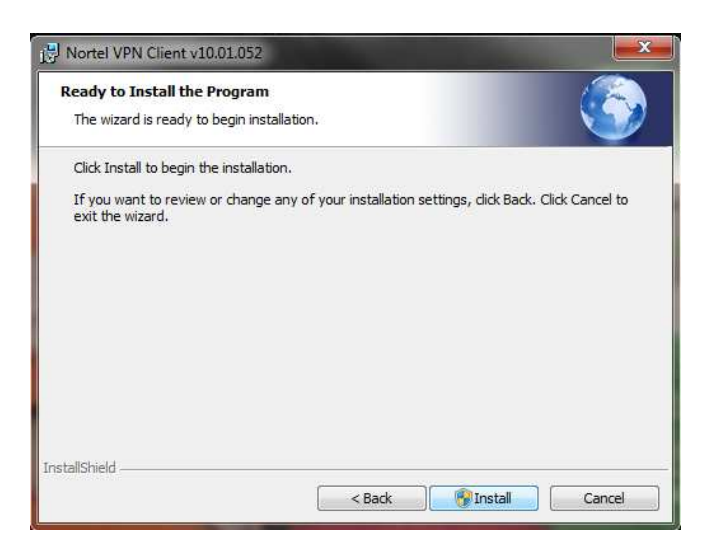

On the User Account Control Screen, select Yes

On the Windows Security Screen, check "always trust software from Nortel Networks" box, then select Install

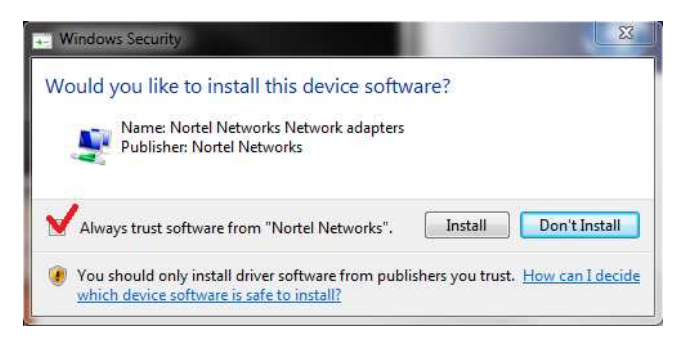

On the Installation Complete screen, select Finished

REBOOT the PC. This isn't technically required, but is HIGHLY recommended

From the Desktop , double click the Icon " Nortel VPN Client"

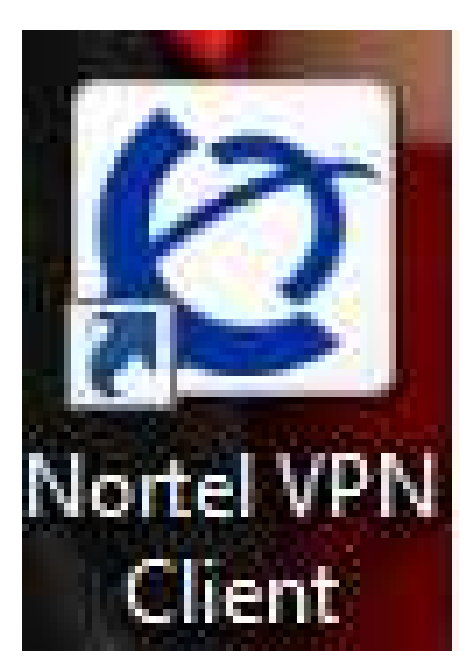

On the Nortel VPN Client Screen, select "Edit the Profile

| O Nortel VPN Client |                   |
|---------------------|-------------------|
|                     | VPN Connection:   |
| Nortel VPN Client   |                   |
| Edit the profile    | No omfile defined |
| Profile Wizard      |                   |
| View Lugs           | User Credentials  |
| Help                |                   |
| About               |                   |
| Brit                | Connect           |

Select "New" (highlighted below)

| O Nortel VPN Client |                 | 1.000               | 10.00          |                                |  |  |
|---------------------|-----------------|---------------------|----------------|--------------------------------|--|--|
| Ø                   | Profile Name    | De                  | stination      | Authentication Type            |  |  |
| Nortel VPN Client   |                 |                     |                |                                |  |  |
|                     | New             | Edit Delete         | Clone          | Create Shortcut Profile Wizard |  |  |
| View Logs           | General Proxy S | ettings Application | Launch Advance | ced                            |  |  |
| Manage Options      | Profile Name:   |                     |                | Tunnel Type: IPSec 💌           |  |  |
|                     | Description:    |                     |                | Global Profile                 |  |  |
|                     | Destination:    |                     |                |                                |  |  |
|                     | Authentication  | Туре                |                |                                |  |  |
|                     | Usemame         | and Password        |                |                                |  |  |
|                     | © Cettificate   |                     |                |                                |  |  |
|                     | Group Sec       | unty                | Caroup         | 1 assword                      |  |  |
| Help                | Authentication  | Information:        |                |                                |  |  |
| About               | Password:       |                     |                |                                |  |  |
|                     |                 |                     |                |                                |  |  |
|                     |                 |                     |                |                                |  |  |
| Close               |                 |                     |                |                                |  |  |
|                     |                 |                     |                | Save Cancel                    |  |  |

The rest of the screen should no longer be greyed out

In the Profile Name Field, enter Orlando Health VPN

In the Description Field, enter Orlando Health VPN

In the Destination Field, enter RC1.ORHS.ORG

Under Authentication Type:

Check Group Security (the Group Password Box will no longer be greyed out. Do not change it )

Under Authentication Information:

In the Username Field, Enter your username

In the password field, leave it blank (you will enter it while connecting)

Enter vpn3 (all lowercase) for both the Group ID and Group Password fields

Select Save

| O Nortel VPN Client         |                                                                   |                                  | distant in       | 1.112     |                |               | X              |
|-----------------------------|-------------------------------------------------------------------|----------------------------------|------------------|-----------|----------------|---------------|----------------|
| Ø                           | Profile Name                                                      |                                  | Destinat         | lion      | Authen         | tication Type |                |
| Nortel VPN Client           |                                                                   |                                  |                  |           |                |               |                |
|                             | New                                                               | Edit                             | Delete           | Clone     | Create         | e Shortcut    | Profile Wizard |
| Manage Profiles             | General Prox                                                      | y Settings                       | Application Laur | nch Advan | ced            |               |                |
| View Logs<br>Manage Options | Profile Name:                                                     | Profile Name: Orlando Health VPN |                  |           | Tunne          | el Type: IPS  | iec 💌          |
|                             | Description: Orlando Heath VPN<br>Destination: RC1.0RHS.0RG       |                                  |                  | -         | Global Profile |               |                |
|                             |                                                                   |                                  |                  |           |                |               |                |
|                             | Authentication Type                                               |                                  |                  |           |                |               |                |
|                             | Usemame and Password     Certificate                              |                                  |                  |           |                |               |                |
|                             |                                                                   |                                  |                  |           |                | 4             |                |
|                             | South and the set                                                 | ecunty                           |                  |           | 1 1 0554010    |               |                |
| Help                        | Authentication Information:<br>Usemame: your usemame<br>Password: |                                  |                  |           |                |               |                |
| About                       |                                                                   |                                  |                  |           |                |               |                |
|                             | Group Id:                                                         | vpn3                             | Ĩ                | Group Pa  | ssword:        | ••••          |                |
| Close                       |                                                                   |                                  |                  |           |                |               |                |

Verify that there is now an entry under profile name

Select Close ( highlighted below )

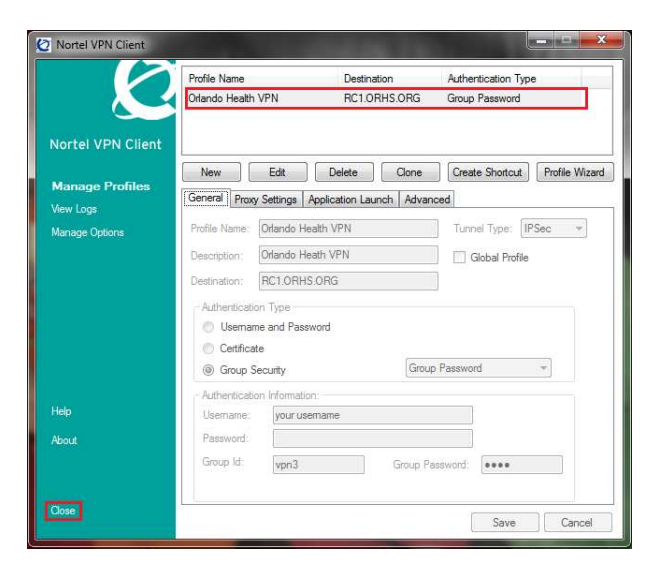

Enter your **User ID** in the User Name field Enter your **ORH Domain Password** in the Password field Select **Connect** 

| O Nortel VPN Client |                   |                    |         |  |  |
|---------------------|-------------------|--------------------|---------|--|--|
|                     | VPN Connection:   | Orlando Health VPN | •       |  |  |
|                     | Connection Infor  | mation:            |         |  |  |
| Nortel VPN Client   | Tunnel type:      | IPSec              |         |  |  |
|                     | Authenticatio     | n: Group Password  |         |  |  |
| Edit the profile    | Destination:      | RCT.ORHS.ORG       |         |  |  |
| Profile Wizard      | Orlando Heath VPN |                    |         |  |  |
| View Logs           | User Credentials  |                    |         |  |  |
| Hole                | Usemame:          | your usemame       |         |  |  |
| About               | Password:         |                    |         |  |  |
| Ext                 | L                 |                    |         |  |  |
|                     |                   |                    | Connect |  |  |

Upon successful connection you should see this icon on the system tray.

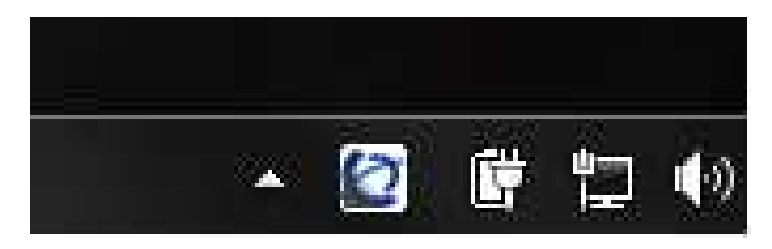

To disconnect, right click and select **Disconnect Contivity VPN**, then **Yes**